## 大田区教育委員会

お子様のまなびポケットアカウントのログインサポート方法について

日頃より学校 ICT 機器の利活用に御協力いただき、ありがとうございます。 お子様が、まなびポケットにログインする際のサポート方法についてお知らせいたします。 詳細については下記を御覧くださいますようお願いいたします。

記

## 1 概要

令和3年2月1日(月)から、お子様の「G Suite for Education」と「まなびポケット」のアカウントが連携されました。これまでは、G Suite for Educationのアカウントとまなびポケットのアカウントは別々での 運用でしたが、連携に伴い、G Suite for Educationのアカウントにログインすることで、別途ログインする ことなくまなびポケットの利用が可能となりました。

※G Suite for Education とは: Google が提供する、教育機関向けの無料学習支援ツールです。

- 2 お子様のログインサポート方法について
  - ・【別紙1】Chromebook 用端末ログイン・まなびポケットログイン方法
  - ・【別紙 2】Chromebook 以外でのまなびポケットログイン方法

別添の上記資料を御覧ください。

- 3 お子様のログインサポート時の注意事項
- (1) 学校で貸与した Chromebook 以外の端末で、別のアカウントでログインされている場合は、一度ログアウトしてください。
- (2) Chromebook 以外の端末でG Suite for Education のアカウントにログインせずにまなびポケットにログ インしようとすると、学校コード入力後 Google の認証ページに遷移します。その後、G Suite for Education のアカウントでログインを行ってください。
- (3) G Suite for Educationのアカウントは、「@」以降が「@edu.ota-school.ed.jp」のアカウントです。
  「@」以降が「@gmail.com」のアカウントではG Suite for Educationのコンテンツ利用や、まなびポケットへのログインはでません。
- (4) 大田区では Google Chrome で動作確認をしているため、使用するブラウザは、Google Chrome を推奨いた します。
- (5) 安全な利用のため、いつ、誰が、どのサイトを見たかについて記録を取っています。学校で貸与した Chromebook は学習活動のために御利用いただきますようお願いいたします。

問い合わせ <まなびポケットについて> 教育委員会学務課 電話 03-5744-1432 <まなびポケットの活用方法について> 教育委員会指導課 電話 03-5744-1435